# créer, modifier, supprimer

Vous accédez à ce point dans le menu sous Chiffres d'affaires/types de

contributions/articles/...créer, éditer, supprimer. Veillez à ce que vous soyez dans un compte de cotisation, par ex. CLUB ou GMBH.

La fenêtre suivante vous montre l'aperçu des articles :

| Suchkürzel eingeben:       Image: Singer Singer Sing | eitrag v  | vählen                                  |          |       |           |         |      |   |                     |    |
|----------------------------------------------------------------------------------------------------|-----------|-----------------------------------------|----------|-------|-----------|---------|------|---|---------------------|----|
| Gruppe       Bezeichnung       Datum       S       Netto       Brutto       Sukto       Sukto                                                                                                    | Suchkürze | el eingeben: aufn                       |          |       |           |         | ſ    | 0 | <b>√</b> <u>0</u> k |    |
| AUFN       Aufnahmegebühr Rate <n> von <t>       .       S       500.00       sunn       sunn</t></n>                                                                                                    | Gruppe    | Bezeichnung                             | Datum 5  | 5 Net | to . Brut | tto. Si | Jkz  | 2 | <u>+ N</u> eu       | FS |
| Einzahlung        N       0.00       einz       I       I                                                                                                    | AUFN      | Aufnahmegebühr Rate <n> von <t></t></n> |          | S     | 500.00    | 500.00  | aufn |   | e Edit              | -  |
| JBEI       Jahresb. Student / Azubi       01.01.20       J       100.00       jstu       100.00       jstu         JBEI       Jahresbeitrag Aktive        N       250.00       250.00       jakt         JBEI       Jahresbeitrag Jugendliche       01.01.20       J       50.00       50.00       jjug         JBEI       Jahresbeitrag Jugendliche       01.01.20       J       70.00       70.00       jjug         JBEI       Jahresbeitrag Junioren       01.01.20       J       50.00       50.00       jpas         JBEI       Jahresbeitrag Passiv       01.01.20       J       50.00       50.00       jpas         JBEI       Monatsbeitrag       Onatsov       01.01.20       J       50.00       50.00       jpas         MIET       Elektro Caddie Box 01.01.20       J       20.00       20.00       asg         VERB       LGV-Beitrag       01.01.20       J       10.00       10.00       nrw         VP       Verzehrpauschale Erwachsene        N       0.00       0.00       bar         ZAHL       Barzahlung        T       0.00       0.00       bar         ZAHL       Euro-Card                                                                                                    |           | Einzahlung                              |          | N     | 0.00      | 0.00    | einz |   | Ealt                | F  |
| JBEI       Jahresbeitrag Aktive        N       250.00       jakt         JBEI       Jahresbeitrag Jugendliche       01.01.20       J       50.00       50.00       jjug         JBEI       Jahresbeitrag Jugioren       01.01.20       J       70.00       70.00       jjun         JBEI       Jahresbeitrag Passiv       01.01.20       J       50.00       50.00       jpas         JBEI       Monatsbeitrag        N       0.00       0.00       MB         MIET       Elektro Caddie Box 01.11.20       I       92.59       100.00       Cad2         NENN       Startgeld N       0.00       0.00       NENN         VERB       LGV-Beitrag       01.01.20       J       10.00       10.00       nrw         VP       Verzehrpauschale Erwachsene        N       0.00       0.00       bar         ZAHL       Barcahlung        T       0.00       0.00       bar         ZAHL       Euro-Card        T       0.00       0.00       c                                                                                                    | JBEI      | Jahresb. Student / Azubi                | 01.01.20 | J     | 100.00    | 100.00  | jstu | 4 | 🗍 Löschen           | F  |
| JBEI       Jahresbeitrag Jugendliche       01.01.20       J       50.00       50.00       jjug         JBEI       Jahresbeitrag Junioren       01.01.20       J       70.00       70.00       jjun         JBEI       Jahresbeitrag Passiv       01.01.20       J       50.00       50.00       jpas         JBEI       Jahresbeitrag Passiv       01.01.20       J       50.00       50.00       jpas         JBEI       Monatsbeitrag        N       0.00       0.00       MB         MIET       Elektro Caddie Box 01.11.20       I       92.59       100.00       Cad2         NENN       Startgeld N       0.00       NENN         VERB       ASG-Beitrag       01.01.20       J       10.00       nrw         VP       Verzehrpauschale Erwachsene        N       0.00       VP         ZAHL       Barzahlung        T       0.00       bar         ZAHL       Euro-Card        T       0.00       bar                                                                                                    | JBEI      | Jahresbeitrag Aktive                    |          | Ν     | 250.00    | 250.00  | jakt |   | Q. Suchen           |    |
| JBEI       Jahresbeitrag Junioren       01.01.20       J       70.00       70.00       jjun         JBEI       Jahresbeitrag Passiv       01.01.20       J       50.00       50.00       jpas         JBEI       Monatsbeitrag        N       0.00       0.00       MB         MIET       Elektro Caddie Box 01.11.20       I       92.59       100.00       Cad2         NENN       Startgeld N       0.00       0.00       NENN         VERB       ASG-Beitrag       01.01.20       J       20.00       20.00       asg         VP       Verzehrpauschale Erwachsene        N       0.00       0.00       VP         ZAHL       Banküberweisung        T       0.00       0.00       bar         ZAHL       Euro-Card        T       0.00       0.00       ec                                                                                                    | JBEI      | Jahresbeitrag Jugendliche               | 01.01.20 | J     | 50.00     | 50.00   | jjug |   | <u>,</u>            |    |
| JBEI       Jahresbeitrag Passiv       01.01.20       J       50.00       50.00       jpas         JBEI       Monatsbeitrag        N       0.00       0.00       MB         MIET       Elektro Caddie Box 01.11.20       I       92.59       100.00       Cad2         NENN       Startgeld N       0.00       0.00       NENN         VERB       ASG-Beitrag       01.01.20       J       20.00       20.00       asg         VERB       LGV-Beitrag       01.01.20       J       10.00       nnw         VP       Verzehrpauschale Erwachsene        N       0.00       bar         ZAHL       Barzahlung        T       0.00       bar         ZAHL       Euro-Card        T       0.00       ec                                                                                                    | JBEI      | Jahresbeitrag Junioren                  | 01.01.20 | J     | 70.00     | 70.00   | jjun |   | () <u>W</u> eiter   | F  |
| JBEI       Monatsbeitrag        N       0.00       0.00       MB         MIET       Elektro Caddie Box 01.11.20       I       92.59       100.00       Cad2         NENN       Startgeld N       0.00       0.00       NENN         VERB       ASG-Beitrag       01.01.20       J       20.00       20.00       asg         VERB       LGV-Beitrag       01.01.20       J       10.00       10.00       nrw         VP       Verzehrpauschale Erwachsene        N       0.00       0.00       bar         ZAHL       Banzahlung        T       0.00       0.00       bar         ZAHL       Euro-Card        T       0.00       0.00       ec                                                                                                    | JBEI      | Jahresbeitrag Passiv                    | 01.01.20 | J     | 50.00     | 50.00   | jpas |   |                     |    |
| MIET       Elektro Caddie Box 01.11.20       I       92.59       100.00       Cad2         NENN       Startgeld .       N       0.00       0.00       NENN         VERB       ASG-Beitrag       01.01.20       J       20.00       20.00       asg         VERB       LGV-Beitrag       01.01.20       J       10.00       10.00       nrw         VP       Verzehrpauschale Erwachsene       .       N       0.00       0.00       VP         ZAHL       Banküberweisung       .       T       0.00       0.00       bar         ZAHL       Euro-Card       .       T       0.00       0.00       ec                                                                                                    | JBEI      | Monatsbeitrag                           |          | Ν     | 0.00      | 0.00    | MB   |   |                     |    |
| NENN         Startgeld N         0.00         0.00         NENN           VERB         ASG-Beitrag         01.01.20         J         20.00         20.00         asg           VERB         LGV-Beitrag         01.01.20         J         10.00         10.00         nrw           VP         Verzehrpauschale Erwachsene          N         0.00         0.00         VP           ZAHL         Barzahlung          T         0.00         0.00         bar           ZAHL         Euro-Card          T         0.00         0.00         ec                                                                                                    | MIET      | Elektro Caddie Box                      | 01.11.20 | Т     | 92.59     | 100.00  | Cad2 |   |                     |    |
| VERB       ASG-Beitrag       01.01.20       J       20.00       asg         VERB       LGV-Beitrag       01.01.20       J       10.00       10.00       nrw         VP       Verzehrpauschale Erwachsene       .       N       0.00       0.00       VP         ZAHL       Banküberweisung       .       T       0.00       0.00       bar         ZAHL       Euro-Card       .       T       0.00       0.00       ec                                                                                                    | NENN      | Startgeld                               |          | N     | 0.00      | 0.00    | NENN |   |                     |    |
| VERB         LGV-Beitrag         01.01.20         J         10.00         nrw           VP         Verzehrpauschale Erwachsene         .         N         0.00         0.00         VP           ZAHL         Banküberweisung         .         T         0.00         0.00         bar           ZAHL         Barzahlung         .         T         0.00         0.00         bar                                                                                                    | VERB      | ASG-Beitrag                             | 01.01.20 | J     | 20.00     | 20.00   | asg  |   |                     |    |
| VP         Verzehrpauschale Erwachsene         .         N         0.00         0.00         VP           ZAHL         Banküberweisung         .         T         0.00         bar           ZAHL         Barzahlung         .         T         0.00         bar           ZAHL         Euro-Card         .         T         0.00         card         T                                                                                                    | VERB      | LGV-Beitrag                             | 01.01.20 | J     | 10.00     | 10.00   | nrw  |   |                     |    |
| ZAHL       Banküberweisung        T       0.00       0.00       b         ZAHL       Barzahlung        T       0.00       0.00       bar         ZAHL       Euro-Card        T       0.00       0.00       ec                                                                                                    | VP        | Verzehrpauschale Erwachsene             |          | N     | 0.00      | 0.00    | VP   |   |                     |    |
| ZAHL Barzahlung T 0.00 0.00 bar<br>ZAHL Euro-Card T 0.00 0.00 ec                                                                                                    | ZAHL      | Banküberweisung                         |          | Т     | 0.00      | 0.00    | Ь    |   |                     |    |
| ZAHL Euro-Card T 0.00 0.00 ec                                                                                                    | ZAHL      | Barzahlung                              |          | Т     | 0.00      | 0.00    | bar  |   |                     |    |
|                                                                                                    | ZAHL      | Euro-Card                               |          | т     | 0.00      | 0.00    | ec   | • |                     |    |
|                                                                                                    |           |                                         |          |       |           |         |      |   | X Abbruch           |    |

- 1. Avec **OK** vous fermez la fenêtre.
- 2. Créez ici un article *Nouveau* (F9) est créé.
- 3. Sélectionnez un article et cliquez sur *Edit* (F7) pour l'éditer.
- 4. Supprimer (F5) un article.

**Supprimer** vous ne pouvez supprimer un article que s'il n'est pas enregistré dans le domaine comptable actuel. Si vous souhaitez supprimer des articles d'années antérieures, vous ne pouvez le faire qu'au cours d'un archivage au changement d'année.

### Paramètres généraux des articles

| Beitrags-Typ ? X         |                                                                     |             |        |        |        |     |              |                  |     |  |  |  |
|--------------------------|---------------------------------------------------------------------|-------------|--------|--------|--------|-----|--------------|------------------|-----|--|--|--|
| Suchkürzel, Name, Stati  | JS                                                                  |             |        |        |        |     |              | _                |     |  |  |  |
| 1 K <u>ü</u> rzel jakt   |                                                                     | Konto-Nr    | . (Fib | u):    |        |     |              | =                |     |  |  |  |
| Gruppe JBEI              | Jahres                                                              | sbeitrag    |        | ▼ N    | eu Lös | ch. |              |                  |     |  |  |  |
| N <u>a</u> me Jahresb    | eitrag A                                                            | ktive       |        |        |        |     | +            | Neu              |     |  |  |  |
| <u>F</u> älligkeit       | Le                                                                  | er = Buchu  | ngsta  | ∍g     |        |     | ~            | <u>S</u> ichern  | F11 |  |  |  |
| <u>S</u> tatus J - Jāh   | Status J - Jährlich 🔻                                               |             |        |        |        |     |              |                  |     |  |  |  |
| 2 MwSt: 0.0 % Net        | Betrag       2       MwSt:     0.0       %     Netto:       1250.00 |             |        |        |        |     |              |                  |     |  |  |  |
| 3 Nur Mitglieder / Gäste | Mit                                                                 | glieder und | l Gās  | ste    |        | Ŧ   | 34           | -                |     |  |  |  |
| Gefülltes Infofeld       |                                                                     |             | Ŧ      | Filter |        |     |              | <u>Z</u> uoranen |     |  |  |  |
|                          |                                                                     |             | Ŧ      | Filter |        |     |              |                  |     |  |  |  |
|                          |                                                                     |             | -      | Filter |        |     | _            | Dauckap          | 50  |  |  |  |
| Geschlecht               | nur                                                                 | 1, 2        |        |        |        | ≡   | · <b>A</b> · | DIUCKEII         | ro  |  |  |  |
| Altersklasse             | nur                                                                 |             |        |        |        | ≡   |              |                  |     |  |  |  |
| Mitgliedschaft           | nur                                                                 | 2, 4, 6     |        |        |        | ≡   |              |                  |     |  |  |  |
| Status                   | nur                                                                 | 1, 2        |        |        |        | ≡   |              |                  |     |  |  |  |
| Verschiedenes            | nur                                                                 |             |        |        |        | ≡   | ₽            | <u>E</u> nde     |     |  |  |  |

Remplissez tous les champs sous *Abréviation de recherche, nom, statut, groupe de marchandises* sont remplis. Les codes de recherche ont 4 lettres dans les comptes de cotisations.

Gardez les abréviations simples et ne réfléchissez pas trop longtemps, vous n'avez pas besoin de les apprendre par cœur. Vous créez de nouveaux groupes de marchandises : Groupes de marchandises II existe les statuts suivants d'un article : J= annuel, I = cotisation d'information (pour caddyboxes et vestiaires), M = mensuel, N = normal, unique, E = unique, spécial (par ex. répartitions spéciales), T = cotisation de texte (tous les types de paiement), S = consultation de la somme, V = mention

- 2. Vous pouvez saisir ici le *montant* en brut. Le montant net est alors calculé automatiquement.
- 3. La **Affectation automatique des cotisations** détermine à qui l'article est explicitement attribué.

Des articles pratiques sont présentés et expliqués ci-dessous.

## Articles pour les comptes de cotisation

#### **Article annuel**

| eitrags-Typ                                                       |                   |                                | ? ×                   |
|-------------------------------------------------------------------|-------------------|--------------------------------|-----------------------|
| – Suchkürzel, Name, Sta                                           | tus               |                                |                       |
| K <u>ü</u> rzel jstu                                              | Konto             | -Nr. (Fibu):                   | <b>4</b> = <b>P</b>   |
| Gruppe JBEI                                                       | Jahresbeitrag     | <ul> <li>Neu Lösch.</li> </ul> | 1                     |
| N <u>a</u> me Jahres                                              | b. Student / Azul | bi                             | + <u>N</u> eu         |
| <u>F</u> älligkeit 01.01.                                         | 22 Leer = Buc     | hungstag                       | ✓ <u>S</u> ichern F11 |
| <u>S</u> tatus J - Jā                                             | III Löschen F5    |                                |                       |
| MwSt: 0.0 % Ne<br>Automatische Beitrags<br>Nur Mitglieder / Gäste | tto: 100.00       | Brutto: 100.00                 | × Zuordnen            |
| Gefülltes Infofeld                                                | Zahlweise         | 👻 Filter J                     |                       |
|                                                                   |                   | ▼ Filter                       |                       |
|                                                                   |                   | ▼ Filter                       | 🖶 Drucken F8          |
| Geschlecht                                                        | nur 1, 2          | =                              |                       |
| Altersklasse                                                      | nur               | Ξ                              |                       |
| Mitgliedschaft                                                    | nur 1             | =                              |                       |
| Cal Chanture                                                      | nur þ             | =                              |                       |
| Status                                                            |                   |                                |                       |

Le **statut** "Annuel" fait en sorte que cet article soit comptabilisé avec attribution automatique des cotisations soit comptabilisé dans les comptes 1x par an.

Le "mode de paiement" avec le **Filtre** "J" n'est nécessaire que s'il y a aussi des payeurs de mensualités pour cette adhésion "Membre individuel à part entière" prise comme exemple. Si ce n'est pas le cas, vous ne devez pas obligatoirement remplir cette position.

En revanche, il est important que l'option "Membres uniquement" soit activée (afin que les membres qui ont quitté l'association ne se voient plus attribuer l'article) et que la caractéristique de membre et, la plupart du temps, le statut de cotisation soient cochés de manière appropriée.

#### **Article mensuel**

Si vous avez par exemple des membres qui paient une mensualité par prélèvement automatique, vous avez besoin d'articles mensuels.

| Beitrags-Typ                                                                                                    | Beitrags-Typ ? X         |                |          |     |                    |     |  |  |  |  |  |  |
|----------------------------------------------------------------------------------------------------|--------------------------|----------------|----------|-----|--------------------|-----|--|--|--|--|--|--|
| 🗆 Suchkürzel, Name, Statu                                                                                                    | IS                       |                |          |     |                    |     |  |  |  |  |  |  |
| K <u>ü</u> rzel mon                                                                                                    | K                        | onto-Nr. (Fibu | ):       |     | ● =                | •   |  |  |  |  |  |  |
| Gruppe JBEI                                                                                                    | Jahresbe                 | itrag 🔹        | Neu Lös  | ch. | 1                  |     |  |  |  |  |  |  |
| N <u>a</u> me Monats                                                                                                    | mitglied                 |                |          |     | + Neu              |     |  |  |  |  |  |  |
| <u>F</u> älligkeit                                                                                                    | Leer =                   | Buchungstag    | ş        |     | ✓ <u>S</u> ichern  | F11 |  |  |  |  |  |  |
| <u>S</u> tatus M - Mo                                                                                                    | -                        | 🗍 Löschen      | F5       |     |                    |     |  |  |  |  |  |  |
| Betrag <u>M</u> wSt:       0.0       % Netto:       100.00 <u>B</u> rutto:       100.00         Automatische Beitrags-Zuordnung |                          |                |          |     |                    |     |  |  |  |  |  |  |
| Gefülltes Infofeld                                                                                                    | Zahlwe                   | eise 💌 l       | Filter M |     | × <u>z</u> uoranen |     |  |  |  |  |  |  |
|                                                                                                    |                          |                | Filter   |     | Drucken            | F8  |  |  |  |  |  |  |
| Geschlecht                                                                                                    | nur 1,                   | 2              |          | =   | 125 -              |     |  |  |  |  |  |  |
| Altersklasse                                                                                                    | =                        |                |          |     |                    |     |  |  |  |  |  |  |
| Mitgliedschaft                                                                                                    | 🗹 Mitgliedschaft nur 7 🗮 |                |          |     |                    |     |  |  |  |  |  |  |
| Status                                                                                                    | nur                      |                |          | =   |                    |     |  |  |  |  |  |  |
| Verschiedenes                                                                                                    | Verschiedenes nur        |                |          |     |                    |     |  |  |  |  |  |  |
|                                                                                                    |                          |                |          |     |                    |     |  |  |  |  |  |  |

Avec le **statut** "Mensuel", on fait en sorte que l'attribution automatique des cotisations permette d'enregistrer ces articles 12 fois par an (chaque mois) auprès des personnes concernées. Ainsi, le prélèvement mensuel peut être géré ultérieurement et les articles peuvent être comptabilisés jusqu'au 31.12. d'une année : Attribution mensuelle

Le "mode de paiement", ici avec "M" pour mensuel, fait en sorte dans le réglage de l'article que seules les personnes mentionnées dans le champ **Banque** sont réglées sur "paiement mensuel", cet article sera comptabilisé, la variante d'affiliation doit bien sûr aussi correspondre à la personne : Données bancaires des personnes

#### **Article unique**

| Beitrags-Typ                                                        |                       |                                | ? ×            |  |  |  |  |  |  |  |
|---------------------------------------------------------------------|-----------------------|--------------------------------|----------------|--|--|--|--|--|--|--|
| – Suchkürzel, Name, Statu                                           | 5                     |                                |                |  |  |  |  |  |  |  |
| K <u>ü</u> rzel aufn                                                | Konto-Nr. (Fibi       | u):                            | < ≡ ▶          |  |  |  |  |  |  |  |
| Gruppe AUFN                                                         | Aufnahmegebührer      | <ul> <li>Neu Lösch.</li> </ul> | 1              |  |  |  |  |  |  |  |
| Name Aufnahmegebühr + Neu                                           |                       |                                |                |  |  |  |  |  |  |  |
| <u>F</u> älligkeit                                                  | ✓ <u>S</u> ichern F11 |                                |                |  |  |  |  |  |  |  |
| Status N - Normal, einmalig                                         |                       |                                |                |  |  |  |  |  |  |  |
| Betrag                                                              | Betrag                |                                |                |  |  |  |  |  |  |  |
| <u>M</u> wSt: 0.0 % Ne <u>t</u> to: 5000.00 <u>B</u> rutto: 5000.00 |                       |                                |                |  |  |  |  |  |  |  |
| Automatische Beitrags-Z                                             | uordnung              |                                |                |  |  |  |  |  |  |  |
| Nur Mitglieder / Gäste                                              | Mitglieder und Gäst   | te 💌                           | i% Zuordnen    |  |  |  |  |  |  |  |
| Gefülltes Infofeld                                                  | •                     | Filter                         | Eastanch       |  |  |  |  |  |  |  |
|                                                                     | •                     | Filter                         |                |  |  |  |  |  |  |  |
|                                                                     | •                     | Filter                         | Drucken F8     |  |  |  |  |  |  |  |
| Geschlecht                                                          | nur                   | =                              | <u> </u>       |  |  |  |  |  |  |  |
| Altersklasse                                                        | nur                   | =                              |                |  |  |  |  |  |  |  |
| Mitgliedschaft                                                      | nur                   | =                              |                |  |  |  |  |  |  |  |
| Status                                                              | nur                   | =                              |                |  |  |  |  |  |  |  |
| Verschiedenes                                                       | nur                   | =                              | ➡ <u>E</u> nde |  |  |  |  |  |  |  |
|                                                                     |                       |                                |                |  |  |  |  |  |  |  |

Le "statut" de cet article est réglé sur "normal". Comme cet article est toujours comptabilisé individuellement lors de l'affiliation d'une personne, il n'est pas nécessaire de sélectionner "Affectation automatique des cotisations".

Inscrire l'article individuellement dans le compte : Traiter les comptes

Enregistrer les articles individuellement dans le compte sous forme de versements : Versements individuels

#### Articles pour Vestiaires et Caddie-Boxes

| 🔮 Beitrags-T | ур                           |                      |                |          |           |        |    |          | - 🗆 🔅                 | X |
|--------------|------------------------------|----------------------|----------------|----------|-----------|--------|----|----------|-----------------------|---|
| Suchkūrzel,  | Name, Status                 | Betrag               |                |          |           |        |    |          | 4 ··· Þ               |   |
| Kürzel       | boel Konto-Nr. (Fibu)        | MwSt 19,0            | 96             |          |           |        |    |          | + Neu                 |   |
| Name         | Caddiebox Elektro            | Netto 12             | 26,05          |          |           |        |    |          |                       |   |
| Gruppe       | CADD Caddieboxen 💌 🕂 🦯       | Brutto 15            | 60, <b>0</b> 0 |          |           |        |    |          | ✓ <u>S</u> ichern F11 |   |
| Status       | I - Info-Beitrag, jährlich 🔹 | Fälligkeit 01.01.    | 20             |          |           |        |    |          | 🗍 Löschen F5          |   |
| Info         |                              | Automatische Beit    | rags-Zu        | Jordnu   | ng        |        |    |          | [-] Kopieren          |   |
| Information  | ^                            | Nur Mitglieder/Gäste |                | Mitglied | er und Gä | iste   |    | •        | 🛃 Konto               |   |
|              |                              | gefülltes Infofeld   |                | Boxen    | •         | Filter | EL |          | 📉 Zuordnen            |   |
|              |                              |                      |                |          | •         | Filter |    |          | Brucken E8            |   |
|              |                              |                      |                |          | •         | Filter |    |          |                       |   |
|              | >                            |                      |                |          |           |        |    |          |                       |   |
| Intern       | ^                            | Geschlecht:          | nu             | r        |           |        |    | $\equiv$ |                       |   |
|              |                              | Altersklasse:        | nu             | r        |           |        |    | $\equiv$ |                       |   |
|              |                              | Mitgliedsstatus:     | nu             | r        |           |        |    | $\equiv$ |                       |   |
|              |                              | Beitragsstatus:      | nu             | r        |           |        |    | $\equiv$ |                       |   |
|              | ~                            | Unbenutzt:           | nu             | r        |           |        |    | $\equiv$ | Ende                  |   |
|              |                              |                      |                |          |           |        |    |          |                       |   |

Le **statut** "Cotisation info annuelle" permet d'assurer que le numéro de la boîte soit également imprimé sur la facture avec l'attribution automatique de la cotisation.

Le numéro de box doit impérativement être enregistré dans le compte, car c'est la seule façon de faire fonctionner l'attribution si quelqu'un a loué 2 boxes (lors de l'attribution automatique des cotisations, seul le numéro de box dans le compte à la même date permet à PC CADDIE de reconnaître que cet article doit être 2x dans le compte !)

Dans notre exemple, toutes les personnes qui ont loué un box de caddie électrique reçoivent l'article. Le numéro de box doit en plus avoir un "EL" dans le numéro, ce qui pourrait signifier que le box a un raccordement électrique et coûte donc plus cher qu'un box avec l'identifiant "K" (comme petit) par exemple.

Lisez plus à ce sujet : Vestiaires et caddies

#### **Contribution avec des éléments**

Votre cotisation annuelle comprend par exemple aussi la cotisation DGV. Toutefois, les deux articles s'adressent à un autre compte FIBU. Et vous ne souhaitez pas faire figurer la cotisation DGV séparément sur la facture.

Veuillez en parler au préalable avec votre conseiller fiscal, car si les articles ont des taux de TVA différents, il ne sera PLUS OK de les faire figurer ensemble sur la facture !

Dans l'article principal, inscrivez dans le nom <+> et dans l'élément ##.

| Beitrags-Typ                               |                           | ? X                   |  |  |  |  |  |  |  |  |
|--------------------------------------------|---------------------------|-----------------------|--|--|--|--|--|--|--|--|
| Suchkürzel, Name, Statu                    | 21                        |                       |  |  |  |  |  |  |  |  |
| Kürzel zusa                                | Konto-Nr. (Fibu): 1234    | <b>4</b> = <b>P</b>   |  |  |  |  |  |  |  |  |
| Gruppe JBEI                                | Jahresbeitrg 💌 Neu Lösch. | Law                   |  |  |  |  |  |  |  |  |
| Name Jahresb                               | eitrig <+>                | - Nen                 |  |  |  |  |  |  |  |  |
| Fälligkeit                                 | Leer = Buchungstag        | ✓ <u>S</u> ichern F11 |  |  |  |  |  |  |  |  |
| Status J - Jähr                            | 🗐 <u>L</u> öschen F5      |                       |  |  |  |  |  |  |  |  |
| Betrag                                     |                           |                       |  |  |  |  |  |  |  |  |
| MwSt: 19,0 % Netto: 840,34 Brutto: 1000,00 |                           |                       |  |  |  |  |  |  |  |  |
| Automatische Beitrags-Z                    | Zuordnung                 |                       |  |  |  |  |  |  |  |  |
| Nur Mitglieder / Gäste                     | nur Mitglieder 💌          | X Zuordnen            |  |  |  |  |  |  |  |  |
| Gefülltes Infofeld                         | Filter                    |                       |  |  |  |  |  |  |  |  |
|                                            | ▼ Filter                  |                       |  |  |  |  |  |  |  |  |
|                                            | Filter                    | Drucken F8            |  |  |  |  |  |  |  |  |
| Geschlecht                                 | nur                       |                       |  |  |  |  |  |  |  |  |
| Altersklasse                               | nur                       |                       |  |  |  |  |  |  |  |  |
| Mitgliedschaft                             | nur 1 🔳                   |                       |  |  |  |  |  |  |  |  |
| Status                                     | nur                       |                       |  |  |  |  |  |  |  |  |
| Beitragsstatus                             | nur                       | ➡ <u>E</u> nde        |  |  |  |  |  |  |  |  |
| L                                          |                           |                       |  |  |  |  |  |  |  |  |

| Beitrags-Typ     |                          |        |                 |        |        |        |          |                      | ? X    |  |  |  |
|------------------|--------------------------|--------|-----------------|--------|--------|--------|----------|----------------------|--------|--|--|--|
| Suchkürzel, Nar  | Suchkürzel, Name, Status |        |                 |        |        |        |          |                      |        |  |  |  |
| Kürzel           | dgv                      | ]      | Konto-Nr.       | (Fib   | u):    | 5678   |          | 4 =                  | - 1    |  |  |  |
| Gruppe           | VERB \                   | Verbar | ndbeitrag       |        | ▼ Ne   | eu Lös | ich.     | La                   |        |  |  |  |
| Name             | DGV Beit                 |        | + <u>N</u> eu   |        |        |        |          |                      |        |  |  |  |
| Fälligkeit       | • •                      |        | ✓ <u>S</u> iche | rn F11 |        |        |          |                      |        |  |  |  |
| Status           | J - Jährlic              | T      | 🗍 Lösch         | nen F5 |        |        |          |                      |        |  |  |  |
| Betrag           |                          |        |                 |        |        |        |          |                      |        |  |  |  |
| MwSt: 19,0       | % Netto:                 | 8      | 3,40            | Br     | utto:  | 10,00  |          |                      |        |  |  |  |
| Automatische E   | Beitrags-Zuo             | ordnu  | ng              |        |        |        |          |                      |        |  |  |  |
| Nur Mitglieder   | / Gäste                  | nur    | Mitglieder      |        |        |        | -        | × Zuor               | dnen   |  |  |  |
| Gefülltes Infofe | ld                       |        |                 | •      | Filter |        |          | - v                  |        |  |  |  |
|                  | [                        |        |                 | •      | Filter |        |          |                      |        |  |  |  |
|                  |                          |        |                 | Ŧ      | Filter |        |          | Druck                | ken F8 |  |  |  |
| Geschlecht       | . n                      | nur [  |                 |        |        |        |          |                      |        |  |  |  |
| Altersklass      | e n                      | nur [  | 2, 3, 4, 5, 6   | 6      |        |        |          |                      |        |  |  |  |
| Mitgliedsch      | naft n                   | nur    |                 |        |        |        |          |                      |        |  |  |  |
| Status           | п                        | nur [  |                 |        |        |        | $\equiv$ |                      |        |  |  |  |
| Beitragssta      | tus n                    | nur [  |                 |        |        |        |          | <mark>⊟ E</mark> nde |        |  |  |  |
| L                |                          |        |                 |        |        |        |          |                      |        |  |  |  |

Après l'attribution automatique des cotisations, le compte de ventes se présente comme suit :

| U | msatzko   | onto - GMBH            |         |        |                               |                         |    | ? _                      | . ×  |
|---|-----------|------------------------|---------|--------|-------------------------------|-------------------------|----|--------------------------|------|
|   | Bitschene | , Jochen (bijo)        |         |        |                               |                         |    | •                        | Þ    |
|   | Ξ         | Information            | Datum   | Zeit 5 | Netto                         | Brutto                  | ОК |                          |      |
|   | zusa      | Jahresbeitrag          | 01.01.2 | 1 J    | 840,34                        | 1000,00                 |    | Beitr. <u>W</u> ah       | I F2 |
|   | dgv       | DGV Beitrag ##         | 01.01.2 | 1 J    | 8,40                          | 10,00                   |    |                          | _    |
|   |           |                        |         |        |                               |                         |    | •••• Beitr <u>T</u> yp   | F7   |
|   |           |                        |         |        |                               |                         |    | <b>∕</b> <u>Ä</u> ndern  |      |
|   |           |                        |         |        |                               |                         |    | <u>ীি</u> <u>S</u> torno | F5   |
|   |           |                        |         |        |                               |                         |    | 👋 Zuordnen               |      |
|   |           |                        |         |        |                               |                         |    | Bezahlen                 |      |
|   |           |                        |         |        |                               |                         |    | Drucken                  | F8   |
|   |           |                        |         |        |                               |                         |    |                          |      |
|   | zusa      | JBEI_Jahresbeitrag <+> | 01.01.2 |        | 840,34                        | 1000,00                 | T  |                          |      |
|   |           |                        |         |        | 0,00<br><b>0,00</b><br>848,74 | 0,00<br>0,00<br>1010,00 |    | ➡ <u>E</u> nde           |      |

Et sur la facture, cela se présente ainsi :

|    | Leistungsart            |          | Netto/€ | Brutto/€ |
|----|-------------------------|----------|---------|----------|
| 01 | Jahresbeitrag           |          | 848,74  | 1010,00  |
|    | enthaltene Mwst. 19,0%: | € 161,26 | 848,74  | 1010,00  |

#### Totaliser les articles sur la facture

Si, contrairement à notre recommandation, vous souhaitez imprimer les cotisations mensuelles sur une facture annuelle et que vous ne voulez pas que les articles figurent tous individuellement sur la facture, vous pouvez les faire imprimer additionnés sur la facture comme suit.

Inscrivez derrière le nom de l'article <+A>++ :

| Beitrags-Typ     |                        |        |            |                       |            |       |        | ? ×                                                                                             |  |  |
|------------------|------------------------|--------|------------|-----------------------|------------|-------|--------|-------------------------------------------------------------------------------------------------|--|--|
| Suchkürzel, Na   | me, Statu              | s      |            |                       |            |       |        |                                                                                                 |  |  |
| Kürzel           | mona                   |        | Konto-Nr   | . (Fib                | ou):       | 808   | 1      | <b>4</b> = <b>P</b>                                                                             |  |  |
| Gruppe           | MONA                   | Mona   | tsbeiträge |                       | <b>▼</b> N | leu l | Lösch. |                                                                                                 |  |  |
| Name             | Monats                 | oeitra | <+A>++     |                       |            |       |        | + <u>N</u> eu                                                                                   |  |  |
| Fälligkeit       | • •                    | Lee    |            | ✓ <u>S</u> ichern F11 |            |       |        |                                                                                                 |  |  |
| Status           | Status M - Monatlich 💌 |        |            |                       |            |       |        |                                                                                                 |  |  |
| Betrag           |                        |        |            |                       |            |       |        |                                                                                                 |  |  |
| MwSt: 19,0       | % Netto                | o:     | 83,19      | B                     | rutto:     | 99,0  | 0      |                                                                                                 |  |  |
| -Automatische l  | Beitrags-Z             | uordni | Ing        |                       |            |       |        |                                                                                                 |  |  |
| Nur Mitglieder   | / Gäste                | nur    | Mitgliede  | r                     |            |       | -      | × Zuordnen                                                                                      |  |  |
| Gefülltes Infofe | eld                    | Zah    | lweise     | •                     | Filter     | м     |        | Londien                                                                                         |  |  |
|                  |                        |        |            | ٣                     | Filter     |       |        |                                                                                                 |  |  |
|                  |                        |        |            | Ŧ                     | Filter     |       |        | B Drucken F8                                                                                    |  |  |
| Geschlecht       | t                      | nur    |            |                       |            |       |        | 1_1                                                                                             |  |  |
| Altersklass      | e                      | nur    |            |                       |            |       |        |                                                                                                 |  |  |
| Mitgliedsc       | haft                   | nur    | A          |                       |            |       |        |                                                                                                 |  |  |
| Status           |                        | nur    |            |                       |            |       |        |                                                                                                 |  |  |
| Beitragssta      | atus                   | nur    | 1          |                       |            |       |        | <u></u> <u></u> <u> </u> <u> </u> <u> </u> <u> </u> <u> </u> <u> </u> <u> </u> <u> </u> <u></u> |  |  |
|                  |                        |        |            |                       |            |       |        |                                                                                                 |  |  |

Après l'attribution automatique des cotisations, le compte de ventes se présente comme suit :

| Ur | nsatzko    | nto - CLUB                |            |   |          |           | ? _ ×                      |
|----|------------|---------------------------|------------|---|----------|-----------|----------------------------|
| I  | Bitschene, | Jochen (bijo)             |            |   |          |           | <ul> <li>▲ Ξ ▶</li> </ul>  |
| (  | Ξ          | Information               | Datum Zeit | 5 | Netto    | Brutto OK | _                          |
|    | mona       | Monatsbeitrag             | 01.01.21   | М | 83,19    | 99,00 ^   | Beitr.Wahl F2              |
|    | mona       | Monatsbeitrag             | 01.02.21   | м | 83,19    | 99,00     |                            |
|    | mona       | Monatsbeitrag             | 01.03.21   | м | 83,19    | 99,00     | ••• Beitr <u>T</u> yp F7   |
|    | mona       | Monatsbeitrag             | 01.04.21   | М | 83,19    | 99,00     |                            |
|    | mona       | Monatsbeitrag             | 01.05.21   | м | 83,19    | 99,00     | <b>∕∕</b> * <u>Ä</u> ndern |
|    | mona       | Monatsbeitrag             | 01.06.21   | м | 83,19    | 99,00     | ার্টি Storno F5            |
|    | mona       | Monatsbeitrag             | 01.07.21   | М | 83,19    | 99,00     |                            |
|    | mona       | Monatsbeitrag             | 01.08.21   | м | 83,19    | 99,00     | % Zuordnen                 |
|    | mona       | Monatsbeitrag             | 01.09.21   | м | 83,19    | 99,00     |                            |
|    | mona       | Monatsbeitrag             | 01.10.21   | м | 83,19    | 99,00     | Rezablen                   |
|    | mona       | Monatsbeitrag             | 01.11.21   | м | 83,19    | 99,00     | Er Dezamen                 |
|    | mona       | Monatsbeitrag             | 01.12.21   | м | 83,19    | 99,00     |                            |
|    |            |                           |            |   |          | ~         | Drucken F8                 |
|    |            |                           |            |   |          |           |                            |
| [  | mona       | MONA_Monatsbeitrag <+A>++ | 01.01.21   | м | 83,19    | 99,00     | 7                          |
|    |            |                           |            |   | 1.128.48 | 1.320.00  |                            |
|    |            |                           |            |   | 1.320,00 | 0,00      | → Ende                     |
|    |            |                           |            |   | 1.852,52 | 2.138,00  |                            |

Et sur la facture, cela se présente ainsi :

| Leistungsart                           |          | Einzel/€ | Netto/€ | Brutto/€ |
|----------------------------------------|----------|----------|---------|----------|
| Jochen Bitschene<br>12 x Monatsbeitrag |          | 99,00    | 998,28  | 1.188,00 |
| enthaltene Mwst. 19,0%:                | € 189,72 |          | 998,28  | 1.188,00 |

## **Cotisations annuelles croissantes**

Considération suivante : vous proposez une forme d'adhésion qui coûte 80€ par mois la première année, 100€ la deuxième année et 120€ par mois la troisième année. L'attribution des articles peut se faire comme suit.

Dans notre exemple, créez trois articles : Cotisation mensuelle Année d'essai 1, il est important ici que la "Date d'entrée" soit remplie avec 0-0 dans "Champ d'information rempli". Cela a pour effet que PCC reconnaît que cette cotisation est due au cours de la première année de cotisation, c'est-àdire les mois 0-12.

| eitrags-Typ          |                                |                            |                 |        |            | ?                   | ×   |
|----------------------|--------------------------------|----------------------------|-----------------|--------|------------|---------------------|-----|
| -Suchkürzel, Name,   | Status —                       |                            |                 |        |            | 4 -                 |     |
| K <u>ü</u> rzel be   | h0                             | Konto-Nr. (Fibu):          |                 |        |            | • =                 |     |
| Gruppe JE            | BEI Jahre                      | Jahresbeitrag 🔻 Neu Lösch. |                 |        | ich.       | 1                   |     |
| Name Sch             | nnupperjah                     | r 1                        |                 |        |            | -+ <u>N</u> eu      |     |
| <u>F</u> älligkeit . | . Le                           | Leer = Buchungstag         |                 |        |            | ✓ <u>S</u> ichern   | F11 |
| <u>S</u> tatus N     | - Normal, e                    | mal, einmalig 👻            |                 |        | •          | 🗍 Löschen           | F5  |
| Betrag               |                                |                            |                 |        |            |                     |     |
| <u>M</u> wSt: 8.0 %  | Ne <u>t</u> to:                | 500.00                     | <u>B</u> rutto: | 540.00 |            |                     |     |
| -Automatische Beitr  | ags-Zuordn                     | ung                        |                 |        |            |                     |     |
| Nur Mitglieder / Gä  | / Gäste Mitglieder und Gäste 💌 |                            |                 | •      | 🔆 Zuordnen |                     |     |
| Gefülltes Infofeld   | Ein                            | tritts-Datun               | Filter          | 0-0    |            | and <u>zabranch</u> |     |
|                      |                                | •                          | Filter          |        |            |                     |     |
|                      |                                |                            | Filter          |        |            | Drucken             | F8  |
| Geschlecht           | nur                            |                            |                 |        | $\equiv$   | 125 -               |     |
| Altersklasse         | nur                            |                            |                 |        | ≡          |                     |     |
| Mitgliedschaft       | nur                            | 4                          |                 |        | ≡          |                     |     |
| Status               | nur                            |                            |                 |        | $\equiv$   |                     |     |
|                      |                                |                            |                 |        |            |                     |     |

Pour l'année de découverte 2, inscrivez 1-1 à la date d'entrée, c'est-à-dire les mois 13-24.

| Beitrags-Typ                       |                                                                   |                            | ? ×                   |  |  |
|------------------------------------|-------------------------------------------------------------------|----------------------------|-----------------------|--|--|
| Suchkürzel, Name, Statu            | s                                                                 |                            |                       |  |  |
| K <u>ü</u> rzel beh1               | Konto                                                             | ◀ = ▶                      |                       |  |  |
| Gruppe JBEI                        | Jahresbeitrag                                                     | 🔻 Neu Lösch.               |                       |  |  |
| Name Schnupp                       | berjahr 2                                                         |                            | + <u>N</u> eu         |  |  |
| <u>F</u> älligkeit                 | Leer = Bu                                                         | chungstag                  | ✓ <u>S</u> ichern F11 |  |  |
| <u>S</u> tatus N - Nor             | mal, einmalig                                                     | 🗐 Löschen F5               |                       |  |  |
| Betrag                             |                                                                   |                            | ]                     |  |  |
| <u>M</u> wSt: 8.0 % Ne <u>t</u> to | <u>M</u> wSt: 8.0 % Ne <u>t</u> to: 500.00 <u>B</u> rutto: 540.00 |                            |                       |  |  |
| Automatische Beitrags-Z            | uordnung                                                          |                            | 1                     |  |  |
| Nur Mitglieder / Gäste             | Mitglieder                                                        | × Zuordnen                 |                       |  |  |
| Gefülltes Infofeld                 | Eintritts-D                                                       | ntritts-Datun V Filter 1-1 |                       |  |  |
|                                    |                                                                   | ▼ Filter                   |                       |  |  |
|                                    |                                                                   | ▼ Filter                   | B Drucken F8          |  |  |
| Geschlecht                         | nur                                                               | =                          |                       |  |  |
| Altersklasse                       | nur                                                               | =                          |                       |  |  |
| Mitgliedschaft                     | nur 4                                                             | =                          |                       |  |  |
| Status                             | nur                                                               | =                          |                       |  |  |
| Verschiedenes                      | nur                                                               | =                          | → <u>E</u> nde        |  |  |
|                                    |                                                                   |                            |                       |  |  |

Pour l'année de découverte 3, vous inscrivez 2-2, c'est-à-dire les mois 25-36.

Si vos membres passent ensuite automatiquement au statut de membre à part entière, vous pouvez indiquer 3-99 pour la date d'entrée dans l'article suivant. Comme vous pouvez le constater, il est également possible de limiter le nombre d'années.

Vous pouvez voir ici comment enregistrer automatiquement les articles dans le compte : Affecter automatiquement les cotisations annuelles croissantes

#### Types de paiement

| Beitrags-Typ ? X                                                         |                                             |                                |                       |  |  |
|--------------------------------------------------------------------------|---------------------------------------------|--------------------------------|-----------------------|--|--|
| Suchkürzel, Name, Status                                                 |                                             |                                |                       |  |  |
| K <u>ü</u> rzel b                                                        | Konto-N                                     | lr. (Fibu):                    |                       |  |  |
| Gruppe ZAHL                                                              | Zahlart                                     | <ul> <li>Neu Lösch.</li> </ul> | 1.0                   |  |  |
| N <u>a</u> me Banküb                                                     | erweisung                                   |                                | -+ <u>N</u> eu        |  |  |
| <u>F</u> älligkeit                                                       | Leer = Buchu                                | Leer = Buchungstag             |                       |  |  |
| <u>S</u> tatus T - Tex                                                   | t-Beitrag                                   | <u> L</u> öschen F5            |                       |  |  |
| Betrag <u>M</u> wSt:     16.0 % Netto:     0.00 <u>B</u> rutto:     0.00 |                                             |                                |                       |  |  |
| Nur Mitglieder / Gäste                                                   | Nur Mitglieder / Gäste Mitglieder und Gäste |                                |                       |  |  |
| Gefülltes Infofeld                                                       |                                             | ▼ Filter                       | ≫ <u>Z</u> uordnen    |  |  |
|                                                                          |                                             | ▼ Filter                       |                       |  |  |
|                                                                          |                                             | ▼ Filter                       | 🖨 Drucken - 59        |  |  |
| Geschlecht                                                               | nur                                         | =                              |                       |  |  |
| Altersklasse                                                             | nur                                         | =                              |                       |  |  |
| Mitgliedschaft                                                           | nur                                         | =                              |                       |  |  |
| Status                                                                   | nur                                         | =                              |                       |  |  |
| Verschiedenes                                                            | nur                                         | =                              | <b>⊡</b> <u>E</u> nde |  |  |

Veuillez attribuer un **un sigle pour le site,** sélectionnez le **groupe** "Type de paiement", le **nom** (selon le type de paiement) et indiquez le **statut** "Contribution de texte". Et voilà, votre mode de paiement est prêt.

En règle générale, vous avez besoin des types de paiement suivants pour un compte de cotisations :

- virement bancaire
- paiement en espèces
- prélèvement automatique

### Articles pour les comptes de caisse

Vous trouverez ici les articles spéciaux pour les comptes de caisse :

- Article sur les green fees
- Articles Proshop
- Articles de restauration